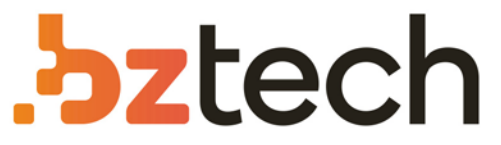

Maior portal de Automação Comercial do Brasil! Encontre o que sua empresa precisa com preços especiais, atendimento especializado, entrega rápida e pagamento facilitado.

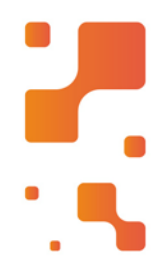

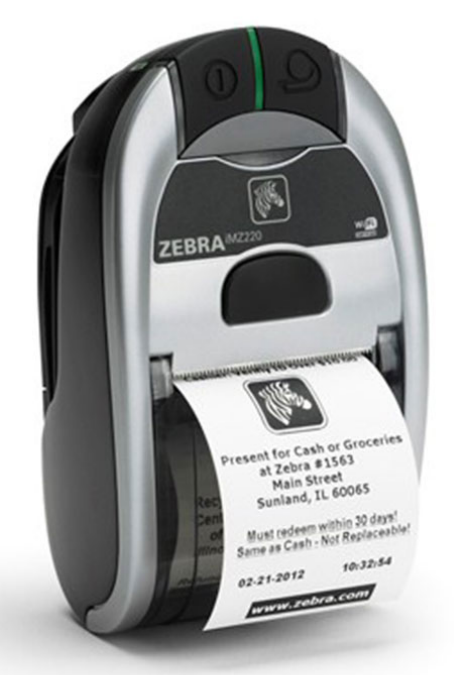

# Downloads Bz Tech

# Impressora Zebra iMZ220

Se você está procurando uma impressora pequena e leve, não procure mais, porque a nova impressora portátil iMZ220 inclui enorme funcionalidade em uma embalagem pequena. Agora compatível com os mais recentes sistemas operacionais de smartphones e tablets.

#### **bztech.com.br**

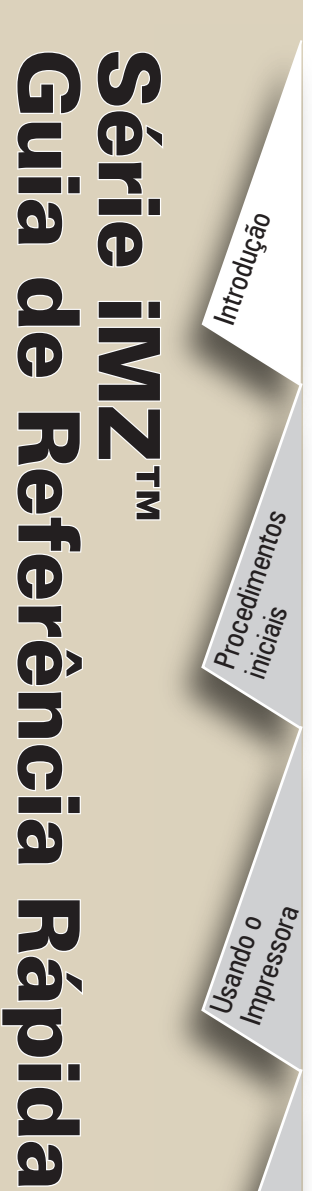

Solução de problemas

Acessórios

#### Introdução

Obrigado por escolher uma das nossas impressoras portáteis Zebra da Série iMZ™.

Essas impressoras robustas ajudarão a aumentar a produtividade e eficiência de seu local de trabalho graças ao seu design inovador. Por serem fabricadas pela Zebra Technologies Corporation, você receberá assistência de classe mundial para todas as suas impressoras de códigos de barras, software e suprimentos.

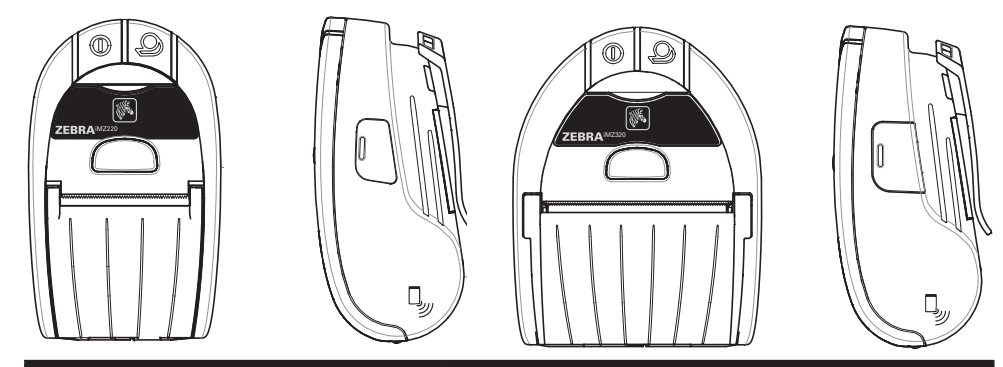

| iMZ220                        | iMZ320                        |
|-------------------------------|-------------------------------|
| Largura do meio de impressão: | Largura do meio de impressão: |
| 50,8 mm (2,0 pol)             | 76,2 mm (3,0 pol)             |
| Comp.: 135,6 mm (5,34 pol)    | L: 135,6 mm (5,34 pol)        |
| Larg.: 80,7 mm (3,18 pol)     | Larg.: 104,4 mm (4,11 pol)    |
| Alt.: 57,4 mm (2,26 pol)*     | Alt.: 57,4 mm (2,26 pol)*     |
| *sem prendedor para cinto     | *sem prendedor para cinto     |

Este documento proporciona uma referência fácil para a operação e manutenção das impressoras portáteis da Série iMZ. A documentação completa e atual deste modelo de impressora pode ser obtida no **guia do usuário da série iMZ** disponível no endereço: *www.zebra.com/manuals*.

Consulte sempre a ficha de Informações Importantes de Segurança, fornecida com cada impressora, e o Boletim Técnico enviado com cada bateria. Esses documentos detalham procedimentos para assegurar a máxima confiabilidade e segurança ao usar esta impressora.

😝 Funciona com:

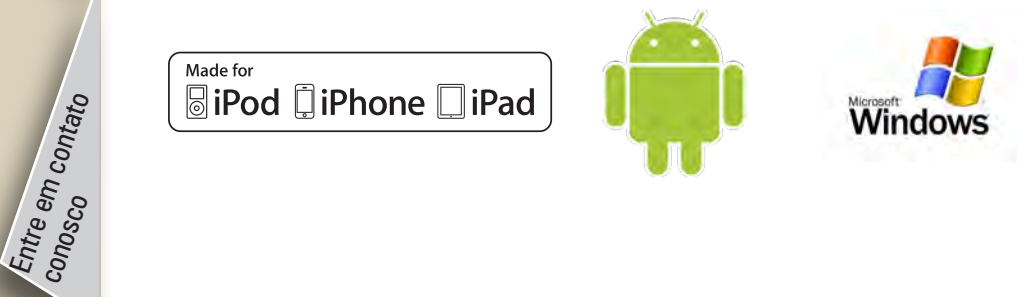

# Visão geral da Série iMZ

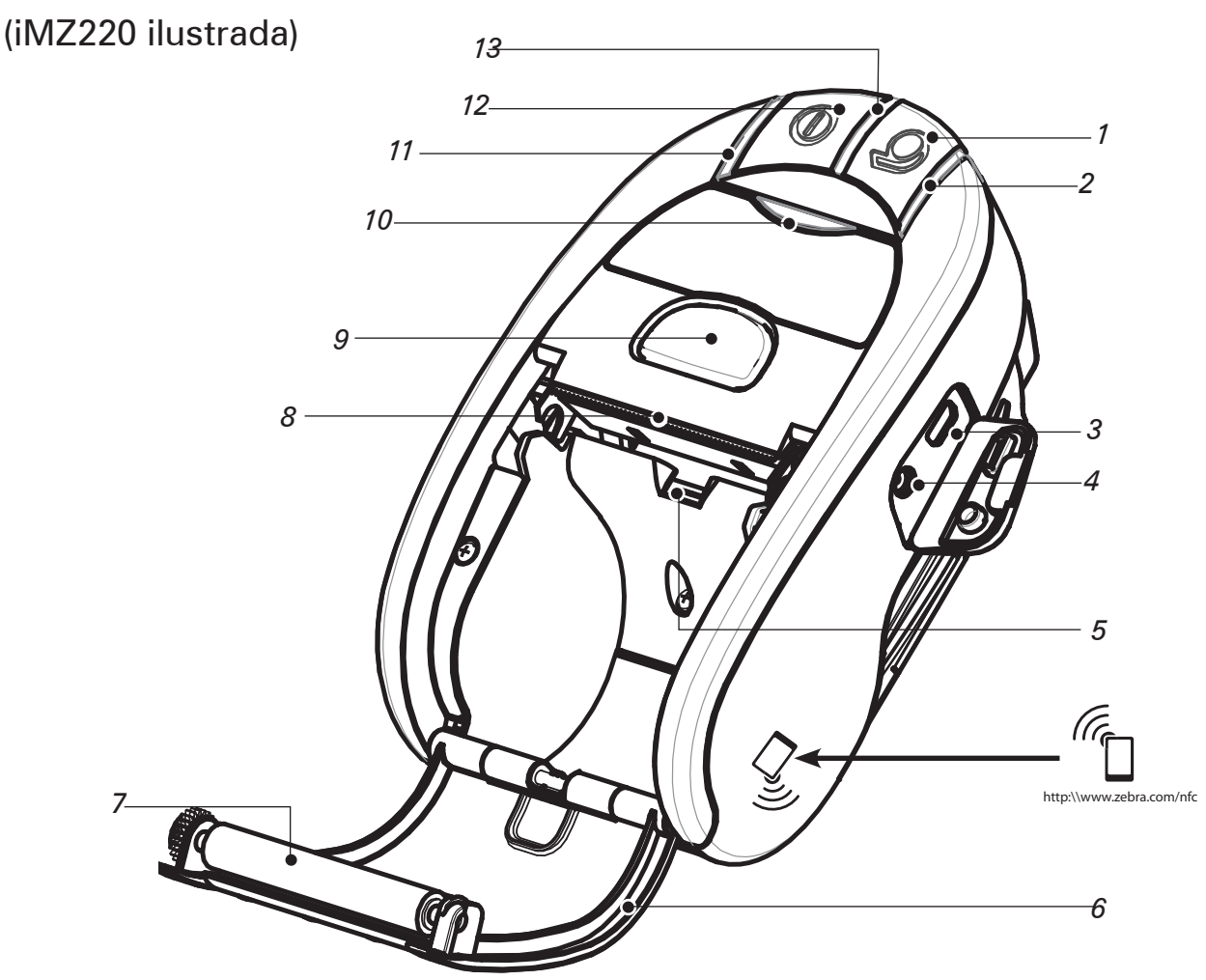

Nota: Tocar no ícone Zebra Print Touch<sup>™</sup> com um smartphone habilitado com transmissão de dados a curta distância (NFC) dará acesso imediato às informações da impressora. Para mais informações sobre os produtos Zebra e NFC, visite <u>http://www.zebra.com/nfc</u>. Também é possível emparelhar aplicações de Bluetooth via NFC. Consulte a plataforma múltipla SDK da Zebra para obter mais informações.

- 1. Interruptor de alimentação
- 2. Luz de status do meio de impressão
- 3. Porta USB
- 4. Receptáculo de carga da bateria
- 5. Sensor de meio de impressão/ barras (preto)
- 6. Tampa do meio de impressão
- 7. Rolo de impressão
- 8. Cabeça de impressão
- 9. Botão de liberação do fecho
- 10. Indicador de status de comunicação
- 11. Indicador de status de carga
- 12. Interruptor de alimentação
- 13. Indicador de alimentação
- 14. Prendedor para cinto
- Fecho da porta da bateria
  Tampa do compartimento da bateria
- 17. Bateria
- 18. Contatos de carga externos

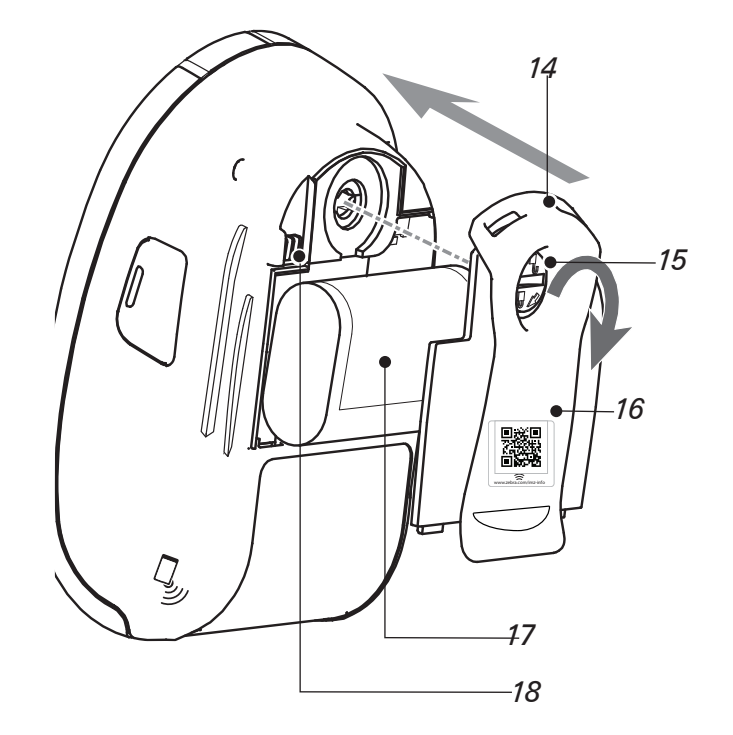

Rev. P1057173-091 A

# Instalação da bateria

Remoção da bateria

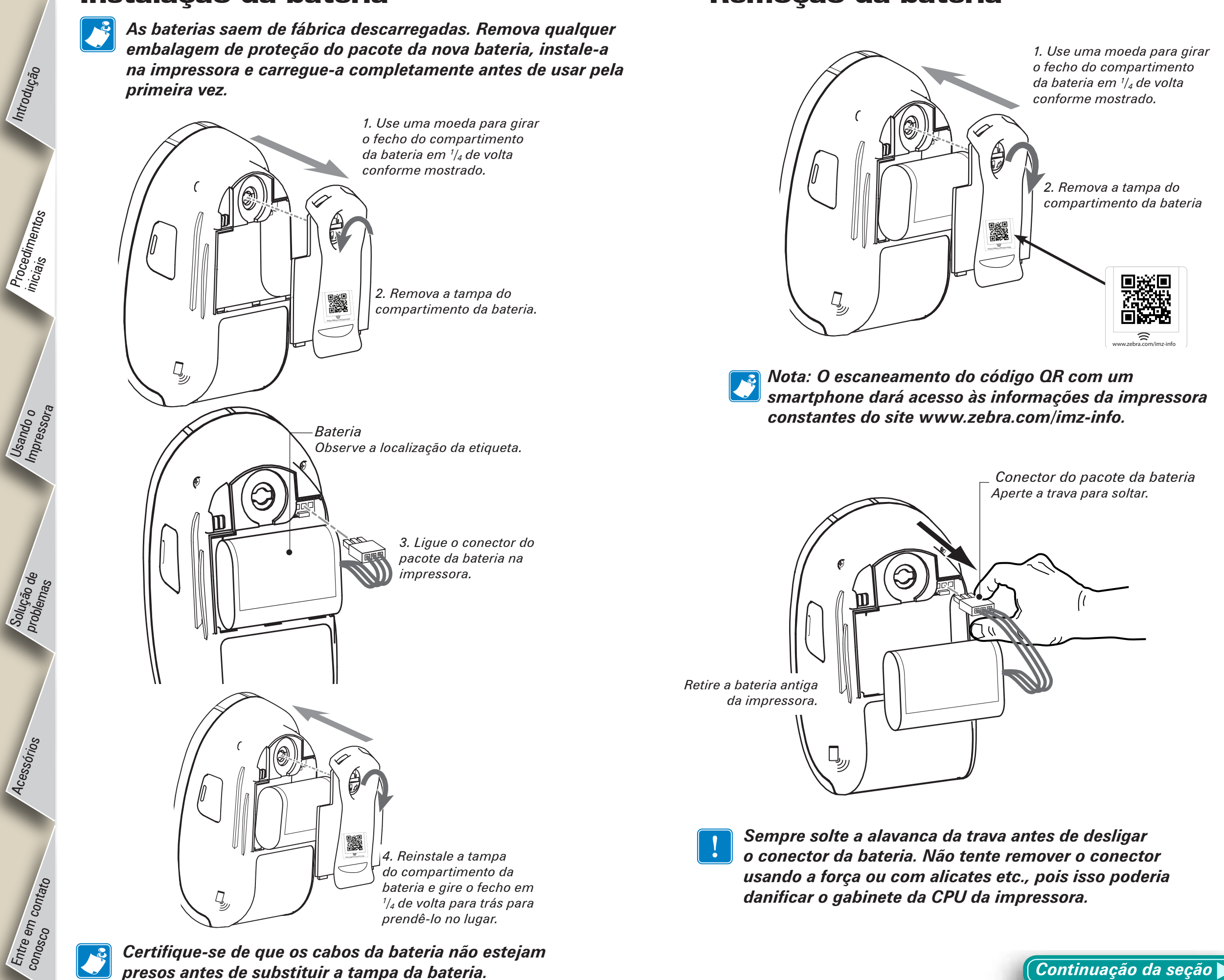

Procedimentos iniciais

Usando o Impressora

Solução de problemas

Acessórios

Entre em contato conosco

# Carregamento da bateria

A impressora pode ser usada durante o carregamento da bateria. Entretanto, o uso prolongado da impressora durante o carregamento a umentará muito o tempo de carga.

# Preparação da fonte de alimentação do carregador

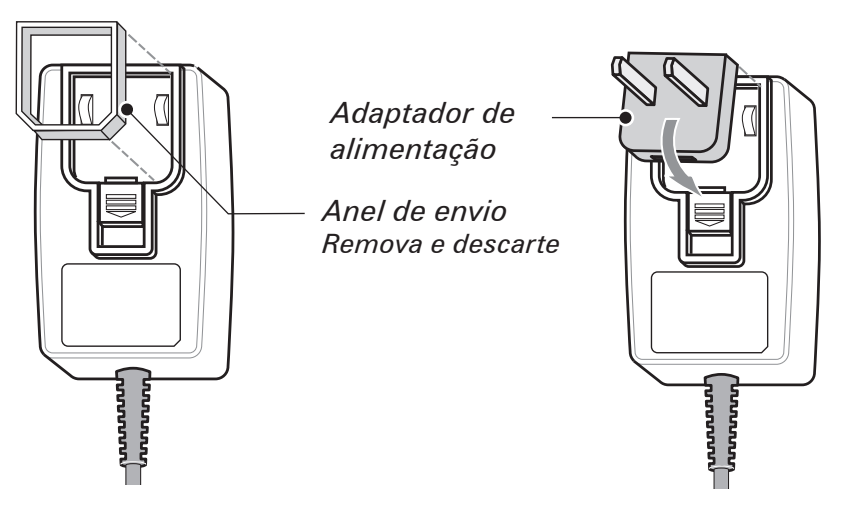

Retire a fonte de alimentação da caixa. Remova e descarte o anel de envio da cavidade do receptáculo de alimentação.

Verifique se o adaptador de alimentação enviado com a impressora é adequado para sua região.

Instale o adaptador de alimentação na fonte de alimentação, acoplando a borda superior na cavidade do receptáculo de alimentação e girando-a até que se encaixe completamente no lugar.

Utilização da fonte de alimentação do carregador

Fonte de alimentação do carregador Série iMZ p/n AT17947-2 Entrada de 110-240 VCA 50-60 Hz 0,6A; saída de 12 VCC 1,25 A

Conecte na tomada de CA apropriada I Conecte na tomada de CA apropriada I Conecte na tomada de CA apropria

🕻 Continuação da seção 🕨

Acessórios

Entre em contato conosco

### Carregamento do meio de impressão

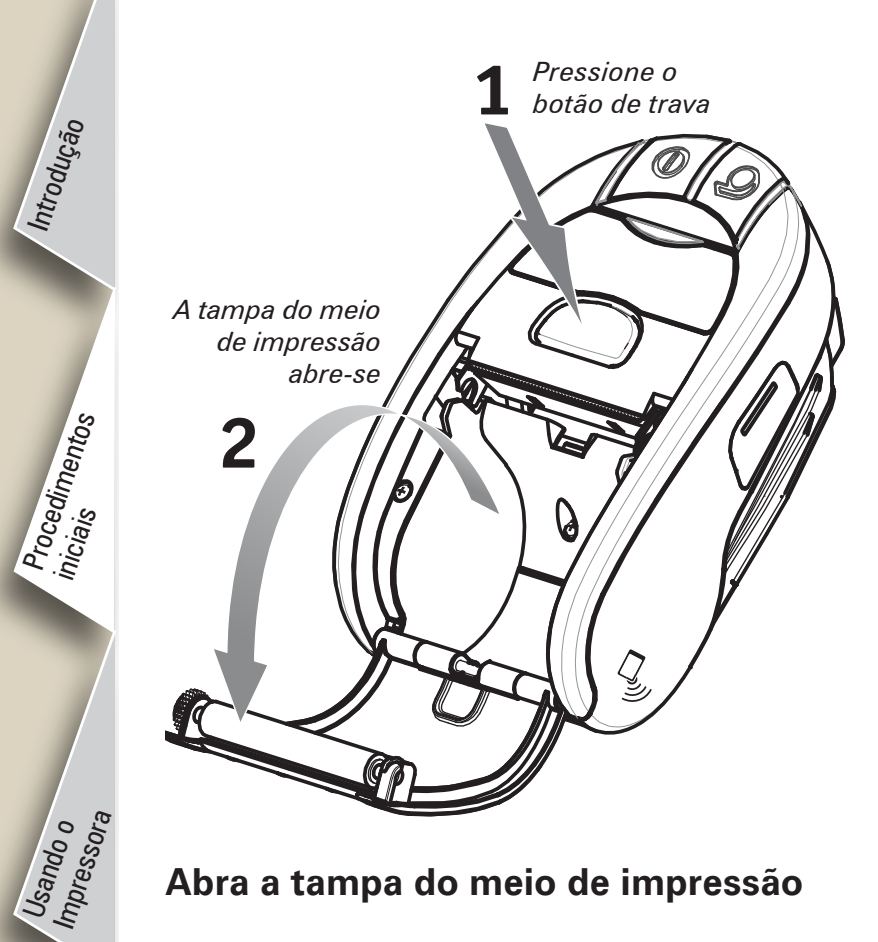

Abra a tampa do meio de impressão

Rolo do meio de impressão Observe a direção em que o meio de impressão se desenrola

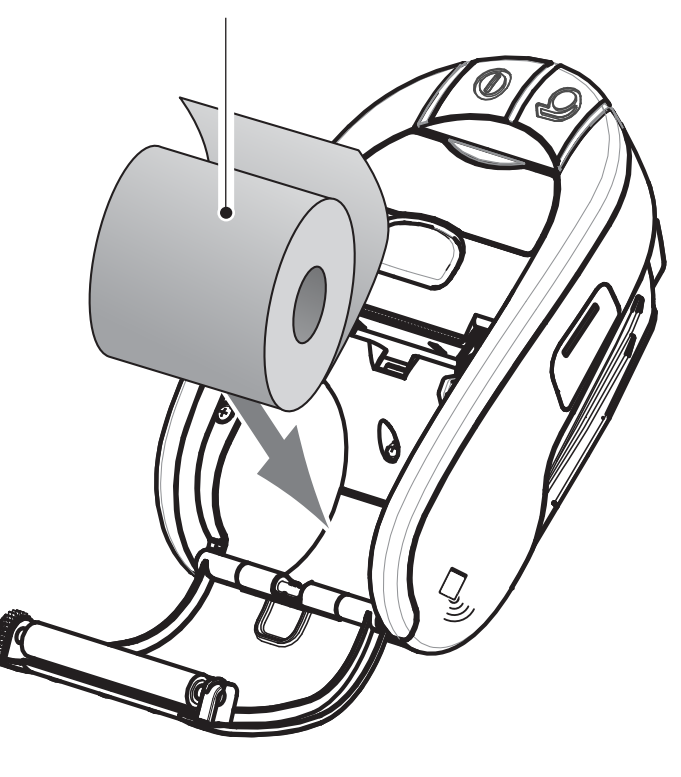

Carregue o rolo do meio de impressão

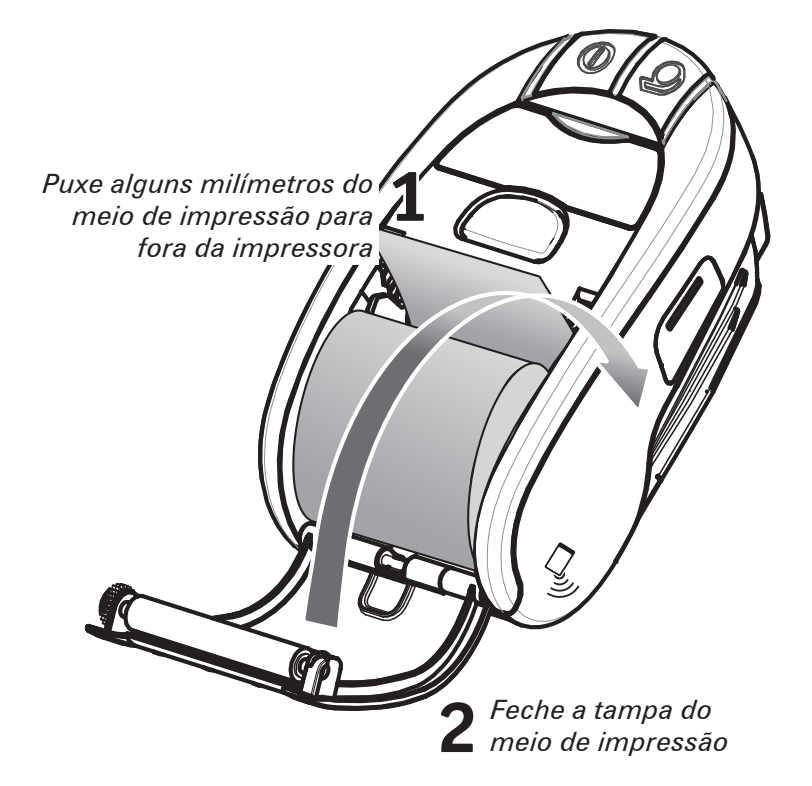

Feche a tampa

# Conexão da Impressora

A impressora deve estabelecer comunicação com um terminal host, que enviará os dados a serem impressos. A comunicação ocorre de quatro maneiras básicas:

- Via um cabo usando o protocolo USB 2.0. Drivers do Windows estão disponíveis através do Zebra Designer Driver. Os utilitários de configuração da Zebra podem ser usados para definir os ajustes da impressora usando um cabo USB.
- Por meio de uma LAN sem fio (rede local), de acordo com as especificações 802.11b.
- Por meio de um link de radiofrequência de curto alcance Bluetooth.
- Dispositivos WinMobile, Blackberry e Android usam protocolo Bluetooth padrão.
- As impressoras da Série iMZ são compatíveis com os dispositivos iOS, portanto é possível imprimir via Bluetooth para um dispositivo Apple. Veja informações mais detalhadas no Guia do Usuário da Série iMZ.

#### Conexão com um cabo

Made for **□** iPod **□** iPhone **□** iPad

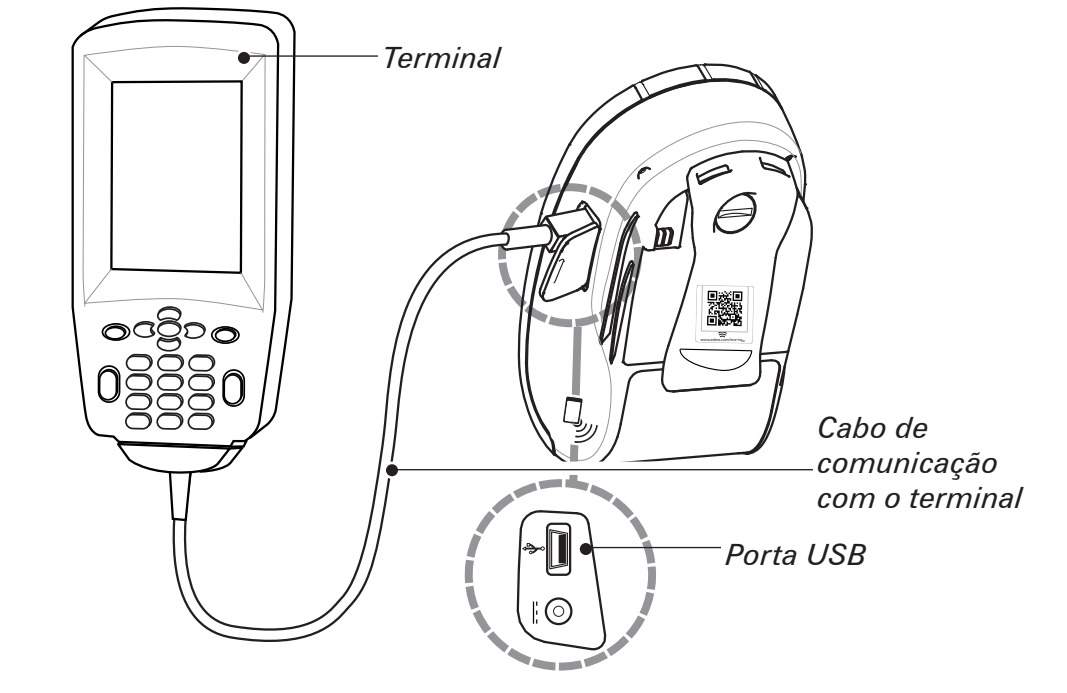

PARA SE CONECTAR A UM TERMINAL

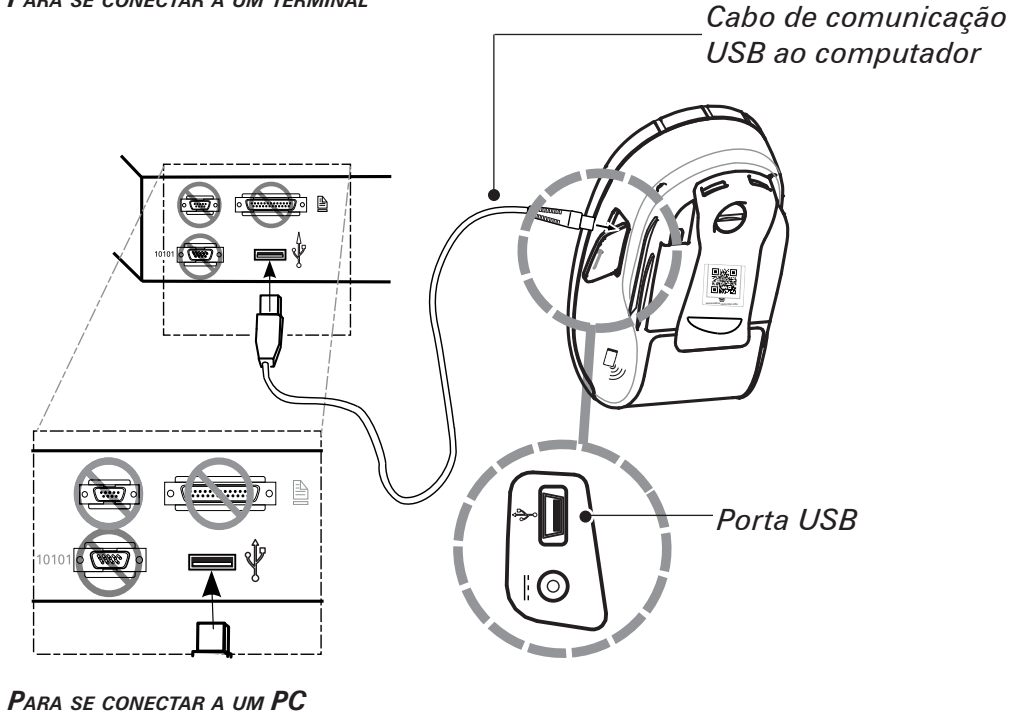

#### Conecte via Bluetooth a partir de um dispositivo portátil que suporte tecnologia de transmissão de dados a curta distância (NFC)

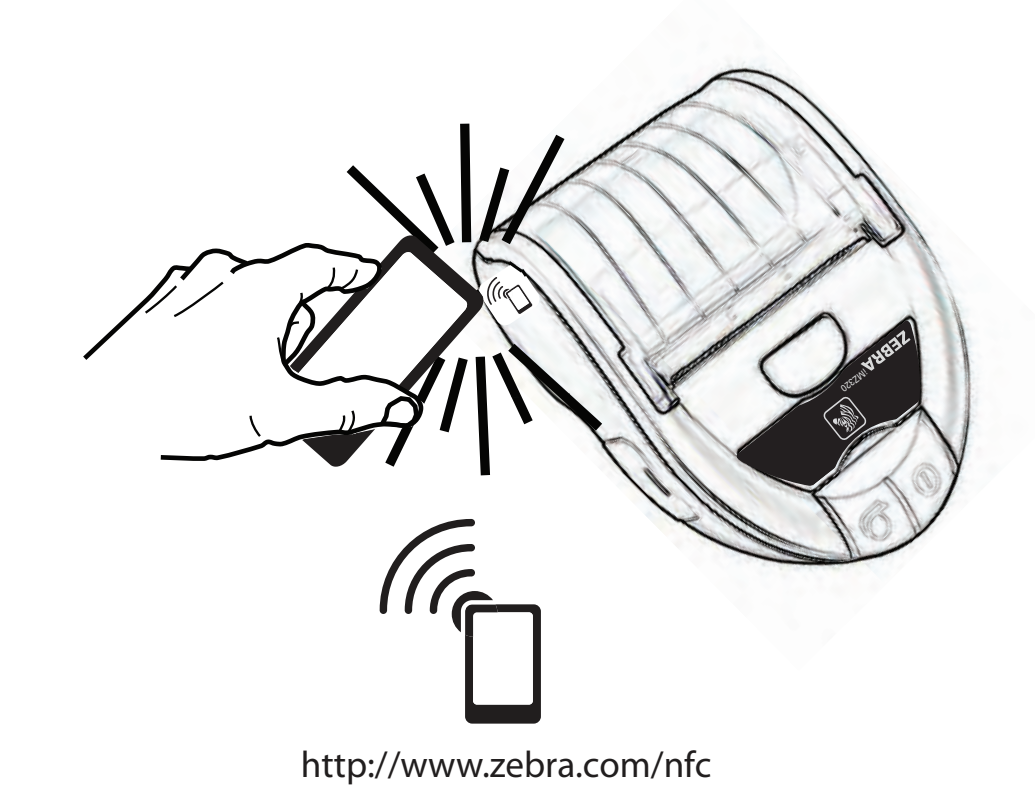

Introdução

Procedimentos iniciais

Usando o Impressora

Solução de problemas

Acessórios

Entre em contato conosco

# Introdução P MZTM Referência Rápida Procedimentos iniciais Usando o Impressora Solução de Problemas

Acessórios

Entre em contato conosco

#### **Controles da impressora**

Botão liga/desliga Pressione o botão para ligá-lo e solte-o em seguida. Pressione novamente para desligar a unidade.

Luz de carga (verde/âmbar) Verde indica que a bateria está totalmente carregada. Âmbar indica que a bateria está com menos de 90% de carga.

ZEBRA<sup>iMZ220</sup>

Luz de alimentação (verde)

Indica o status da alimentação e a condição da bateria. Um indicador constantemente aceso significa que a bateria tem mais de 30% de carga restante. Um indicador piscando significa que a bateria tem menos de 30% de carga restante.

> Botão de alimentação Pressione para avançar o meio de impressão. Solte para parar.

> > Luz de status do meio de impressão (âmbar) Quando estiver desligada, indica uma operação normal. Quando estiver piscando, indica que não há nenhum meio de impressão ou que o compartimento do meio de impressão está aberto.

> > > Luz de comunicação (azul) WLAN: 1) Pisca devagar = buscando AP; 2) Azul sólido = comunicação com AP foi estabelecida; 3) Pisca rápido = transmissão de dados em andamento. Bluetooth: 1) LED fica desligado até que a comunicação com outro dispositivo BT seja estabelecida; 2) Uma vez emparelhado, LED fica azul sólido; Pisca rápido = transmissão de dados em andamento.

> > > > Continuação da seção 🕨

Acessórios

Entre em contato conosco

#### Limpeza da impressora

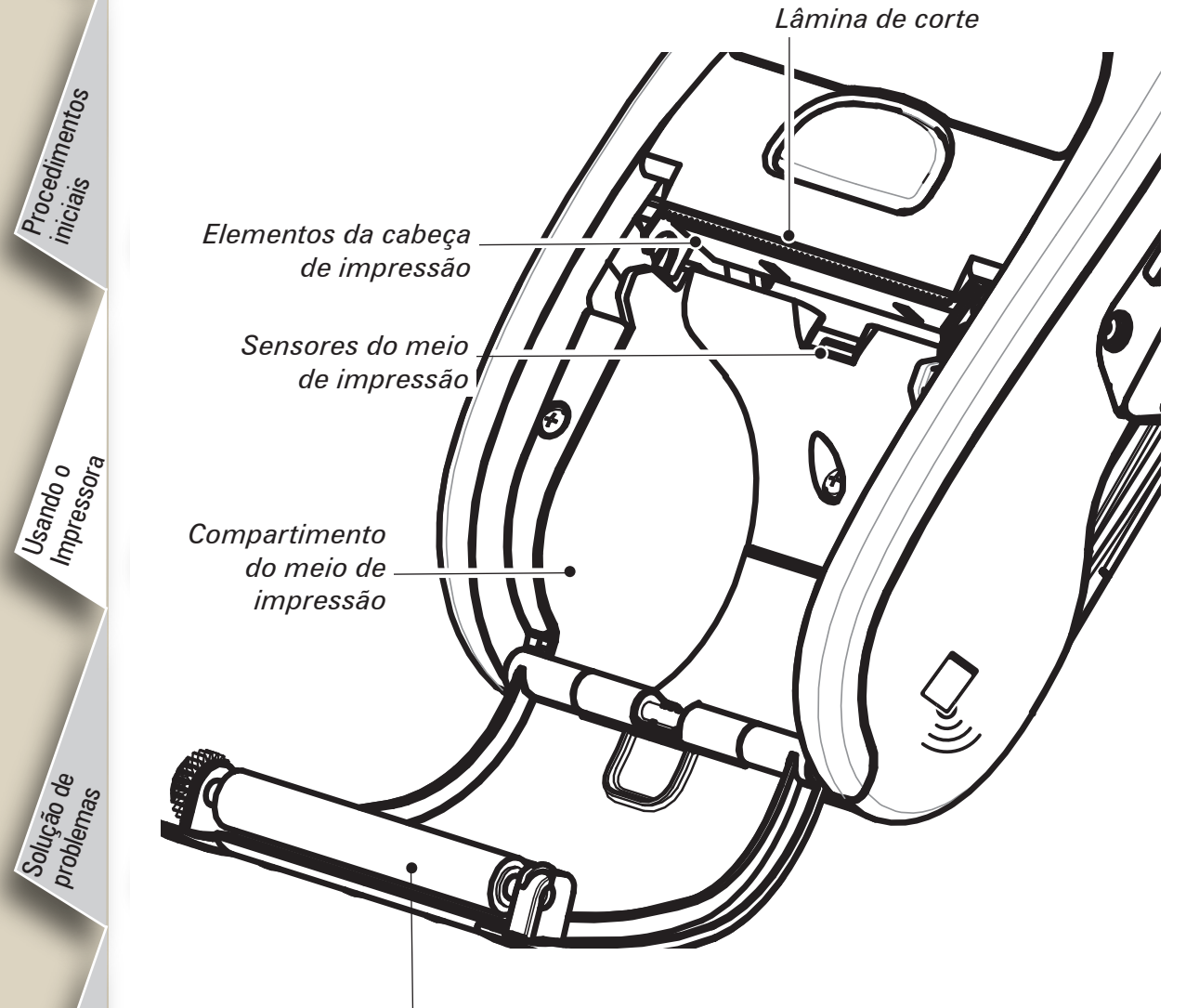

Superfície do rolete

*Cuidado • Para evitar possíveis ferimentos em pessoas ou danos à impressora, nunca insira quaisquer objetos pontudos ou afiados na impressora.* 

*Observação • Use somente a caneta de limpeza Zebra ou um cotonete saturado com álcool para limpar a cabeça de impressão.* 

| Área                                                                  | Método                                                                                                    | Intervalo                                                                        |  |
|-----------------------------------------------------------------------|----------------------------------------------------------------------------------------------------|----------------------------------------------------------------------------------|--|
| Cabeça de<br>impressão                                                | Use uma caneta de limpeza Zebra ou uma solução de 70% de<br>álcool isopropílico em uma haste flexível com pontas de algodão<br>para limpar os elementos de impressão de uma extremidade à<br>outra (os elementos de impressão estão localizados na linha cinza<br>fina na cabeça de impressão). | Após cada cinco rolos<br>de mídia (ou com                                        |  |
| Rolo de<br>impressão                                                  | Rolo de<br>impressãoUse uma pano macio livre de fiapos para limpar o rolo<br>de impressão.<br>Evite usar álcool ou solventes na superfície do rolo de impressão<br>sem alinhador para não danificar o rolo.                                                                                     |                                                                                  |  |
| Lâmina de corte                                                       | Limpe completamente com uma caneta de limpeza Zebra ou<br>solução de álcool isopropílico a 70% e uma haste flexível com<br>pontas de algodão.                                                                                                    | nequences.                                                                       |  |
| Parte externa                                                         | Pano umedecido em água                                                                                                    | Conforme necessário                                                              |  |
| Interior do<br>compartimento<br>e sensores<br>do meio de<br>impressão | Escova/jato de ar. Unidades com rolos de impressão sem<br>alinhador: limpe as superfícies internas com a caneta de limpeza<br>Zebra ou com um cotonete embebido em álcool isopropílico 70%.                                                                                                    | Após cada cinco rolos<br>de mídia (ou com<br>maior frequência,<br>se necessário) |  |

# Solução de problemas

#### Interpretação dos indicadores

Os indicadores da impressora exibem várias funções da impressora e seus status. Verifique o status do indicador e consulte o tópico da solução de problemas mencionado no quadro.

| Função        | Cor do<br>indicador | Status do indicador: Constante                                                                                                    | Status do indicador: Piscando                                                                                                    | Solução de<br>problemas<br>Tópico |
|---------------|---------------------|----------------------------------------------------------------------------------------------------|----------------------------------------------------------------------------------------------------|-----------------------------------|
| Alimentação   | Verde               | Indica que a impressora está ligada e que a condição da bateria está OK para ser utilizada.                                                       | Piscando significa que a bateria<br>está fraca                                                                                         | 3                                 |
| Carregador    | Âmbar/verde         | Apagado indica que a bateria não está<br>carregando. Âmbar indica que a bateria está<br>carregando. Verde indica que a bateria está<br>carregada. | N/D                                                                                                    | 1,6,10                            |
| Erro          | Âmbar               | Apagado indica que não há nenhuma condição<br>de erro                                                                                             | Não há nenhum meio de<br>impressão ou a porta do meio de<br>impressão está aberta.<br>O aplicativo pode estar ausente<br>ou corrompido | 2,4,7,9                           |
| Comunicação A | A 714               | <b>Bluetooth</b> : A impressora conectou-se a outro dispositivo Bluetooth.                                                                        | Os dados estão sendo recebidos                                                                                                    | 5,8                               |
|               | Azui                | <b>802.11a/b/g/n</b> : O rádio está associado a uma WLAN                                                                                          | O rádio está tentando associar-se<br>a uma WLAN.                                                                                       | 5,8                               |

# Tópicos da solução de problemas

#### 1. Falta de alimentação:

- Certifique-se de pressionar e manter pressionado o interruptor de energia até que a luz de Energia acenda.
- Verifique se a bateria está instalada corretamente.
- Recarregue ou substitua a bateria conforme necessário.

# 2. O meio de impressão não é alimentado:

- Certifique-se de que a tampa do meio de impressão esteja fechada e travada.
- Verifique o compartimento do meio de impressão. Certifique-se de que o meio de impressão está enroscando nas laterais do compartimento.

# 3. Impressão ruim ou apagada

- Limpe a cabeça de impressão.
- Verifique a bateria em busca de possíveis danos. Recarregue-o ou substitua-o se necessário.

#### Sempre descarte as baterias de maneira adequada. Consulte o Apêndice D do Guia do Usuário da iMZ para obter informações de contato mais detalhadas.

• Verifique a qualidade da mídia de impressão.

#### 4. Impressão parcial ou ausente:

- Verifique o alinhamento do meio de impressão.
- Limpe a cabeça de impressão.
- Certifique-se de que a tampa do meio de impressão esteja devidamente fechada e travada.

Acessórios

Entre em contato conosco

Introdução

INZ

C

Referência Rápida

8

Procedimentos iniciais

Usando o Impressora

Solução de problemas

Acessórios

Entre em contato conosco

# Tópicos da solução de problemas

# 5. Falta impressão:

- Substitua a bateria.
- Verifique o cabo para o terminal.
- Restaure a conexão sem fio (somente para unidades sem fio).

# 6. Vida útil da bateria reduzida:

- Verifique o código da data da bateria se a bateria tiver um ou dois anos, a vida útil reduzida pode ser devida ao envelhecimento normal.
- Recarregue ou substitua a bateria.

# 7. Indicador âmbar piscando:

- Verifique se o meio de impressão está carregado e se a cabeça de impressão está fechada e firmemente travada.
- Se o meio de impressão estiver presente e a trava estiver fechada, isso indica que não há nenhum aplicativo presente ou que o aplicativo está corrompido. O programa deve ser recarregado.

# 8. Erro de comunicação:

- Verifique se o meio de impressão está carregado, se a cabeça está fechada e a luz azul do link de comunicação está acesa (somente para unidades sem fio).
- Substitua o cabo para o terminal.

# 9. Obstrução das etiquetas:

- Abra a tampa do meio de impressão.
- Aplique uma quantidade generosa de álcool na impressora, na área em que ocorreu a obstrução das etiquetas.

#### Atenção: nunca use objetos afiados ou pontiagudos para tentar remover um atolamento de etiqueta.

# 10. Está difícil instalar o pacote da bateria

- Não force a bateria para o seu lugar. Verifique se há algum fio preso entre a bateria e a impressora.
- Verifique se o plugue da bateria foi conectado à impressora corretamente.

Procedimentos iniciais

Usando o Impressora

Solução de problemas

Acessórios

Entre em contato conosco

# Reinicialização da impressora Série iMZ

Se a impressora estiver travada e não responder a nenhum comando do operador ou comando externo, seja de um terminal conectado ou de uma rede local com link, é possível reiniciá-la da seguinte maneira:

As unidades com número de série com código de fabricação entre um ano e uma semana antes de "08-25" serão atualizadas de acordo com o seguinte procedimento:

- 1. Abra o compartimento do meio de impressão e remova quaisquer meios de impressão.
- 2. Pressione o botão de alimentação e mantenha-o pressionado por aproximadamente dez segundos até que os indicadores de energia, comunicação e erro apaguem e permaneçam apagados.
- 3. Após os três indicadores terem sido desligados, recarregue o meio de impressão e feche a tampa do compartimento.
- 4. Espere, no mínimo, 10 segundos e pressione o botão liga/desliga. A impressora será reiniciada e a operação normal poderá continuar.
- 1. Pressione e mantenha pressionada a tecla liga/desliga por 5 segundos e solte-a em seguida. A impressora será desligada.
- 2. Reinicialize a impressora normalmente. Quaisquer dados pendentes na impressora serão excluídos e devem ser reenviados.

#### Utilizando o número do rótulo para determinar a versão da impressora

O número de série da impressora está localizado na base da impressora. (rótulo do número de série iMZ320 ilustrado)

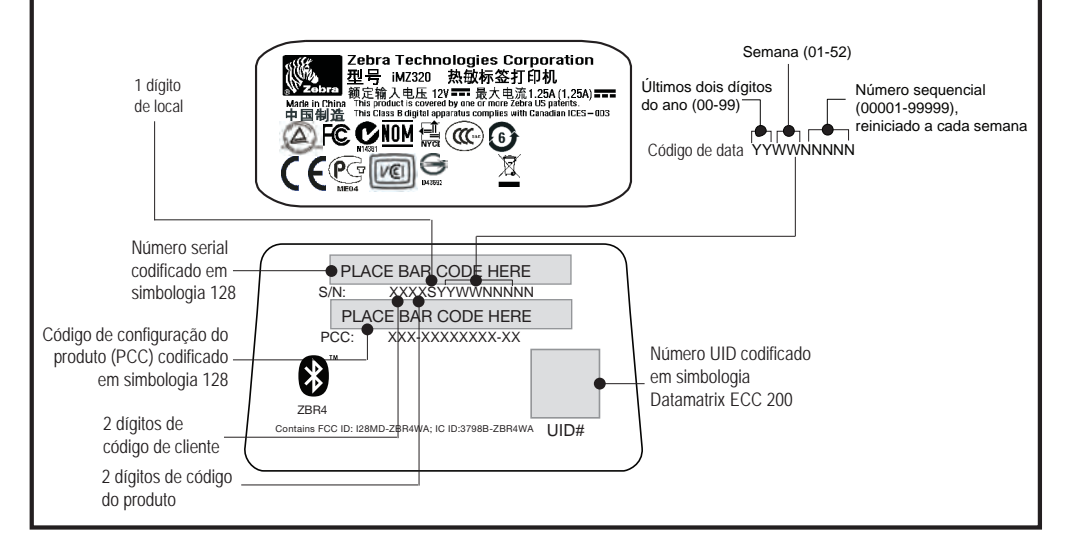

# **Acessórios**

#### **Prendedor para cinto**

#### (padrão em todas as impressoras)

Para usar: Encaixe o prendedor em seu cinto e certifique-se que o prendedor esteja firmemente preso ao cinto. O prendedor gira para permitir o movimento livre da impressora durante o uso.

#### Correia ajustável para o ombro (disponível como kit de acessórios)

Consulte a figura abaixo. Prenda cada extremidade da correia para o ombro passando-a através das ranhuras no prendedor para cinto e prendendo-a com a fivela.

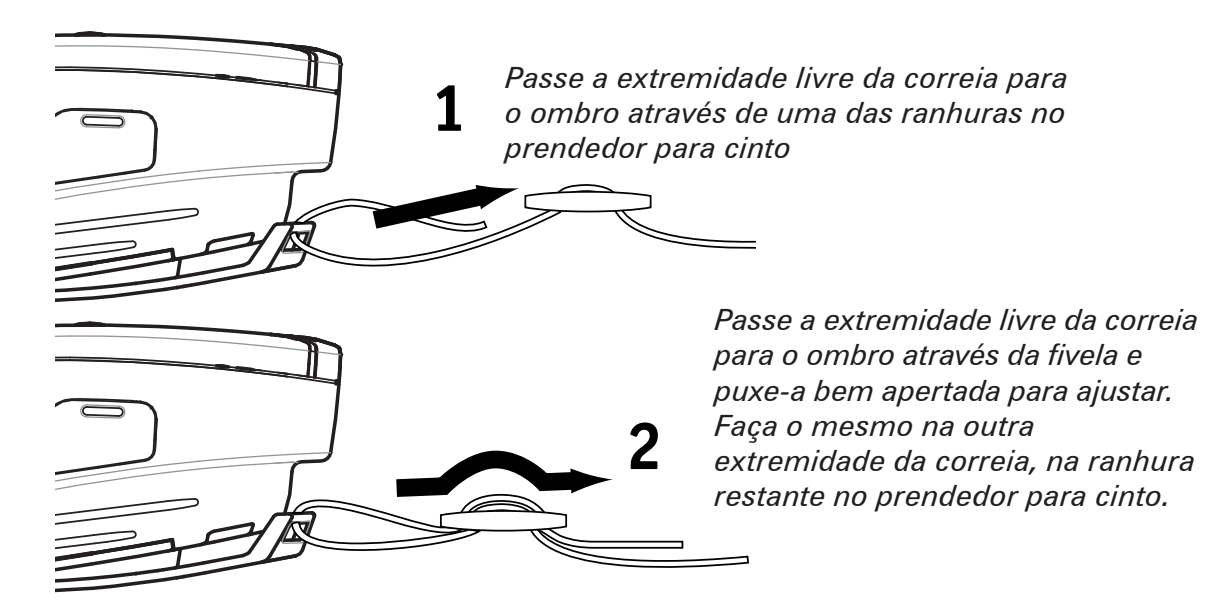

Após prender a correia para o ombro, insira a fivela e ajuste a correia conforme mostrado, até que se atinja o comprimento desejado.

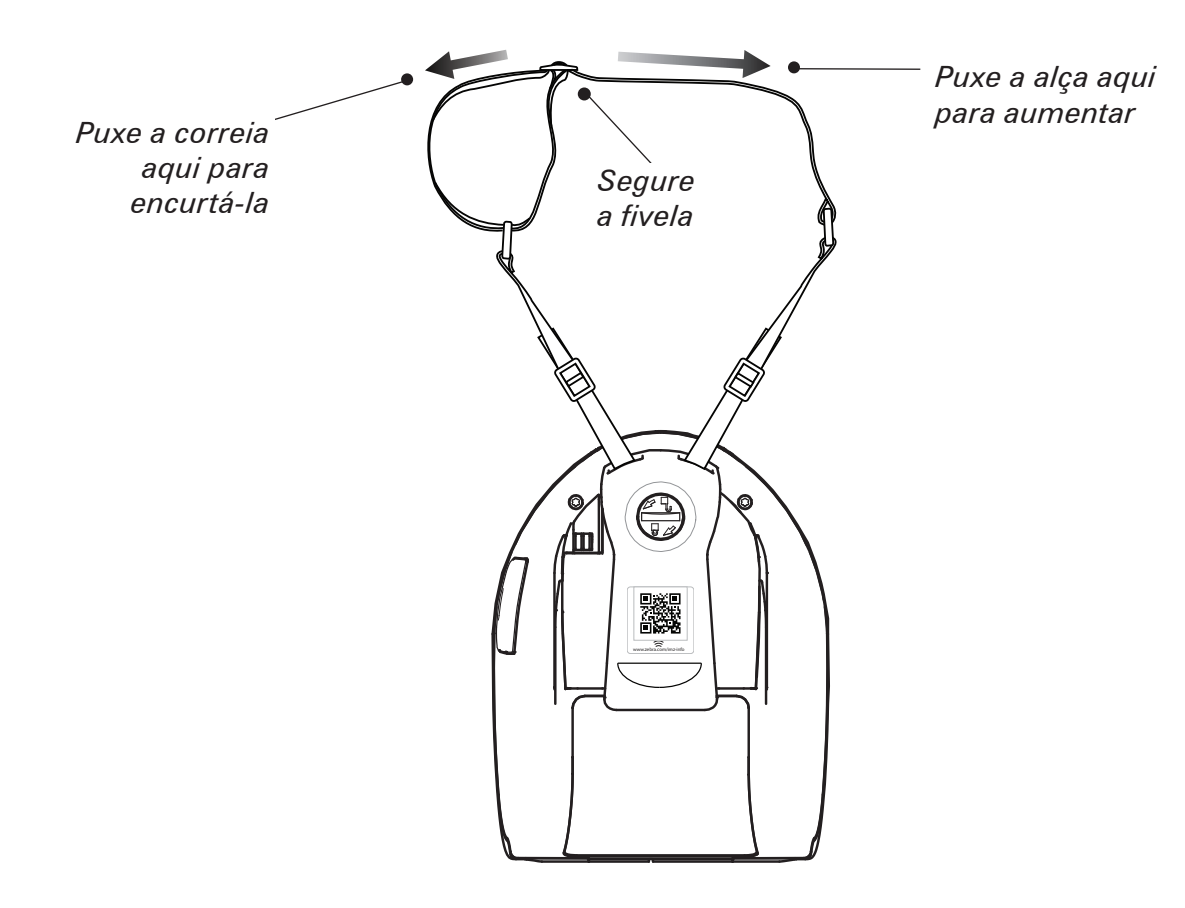

Introdução

Procedimentos

inicial

Usando o Impressora

Solução de

Acessórios

Entre em contato conosco

proble.

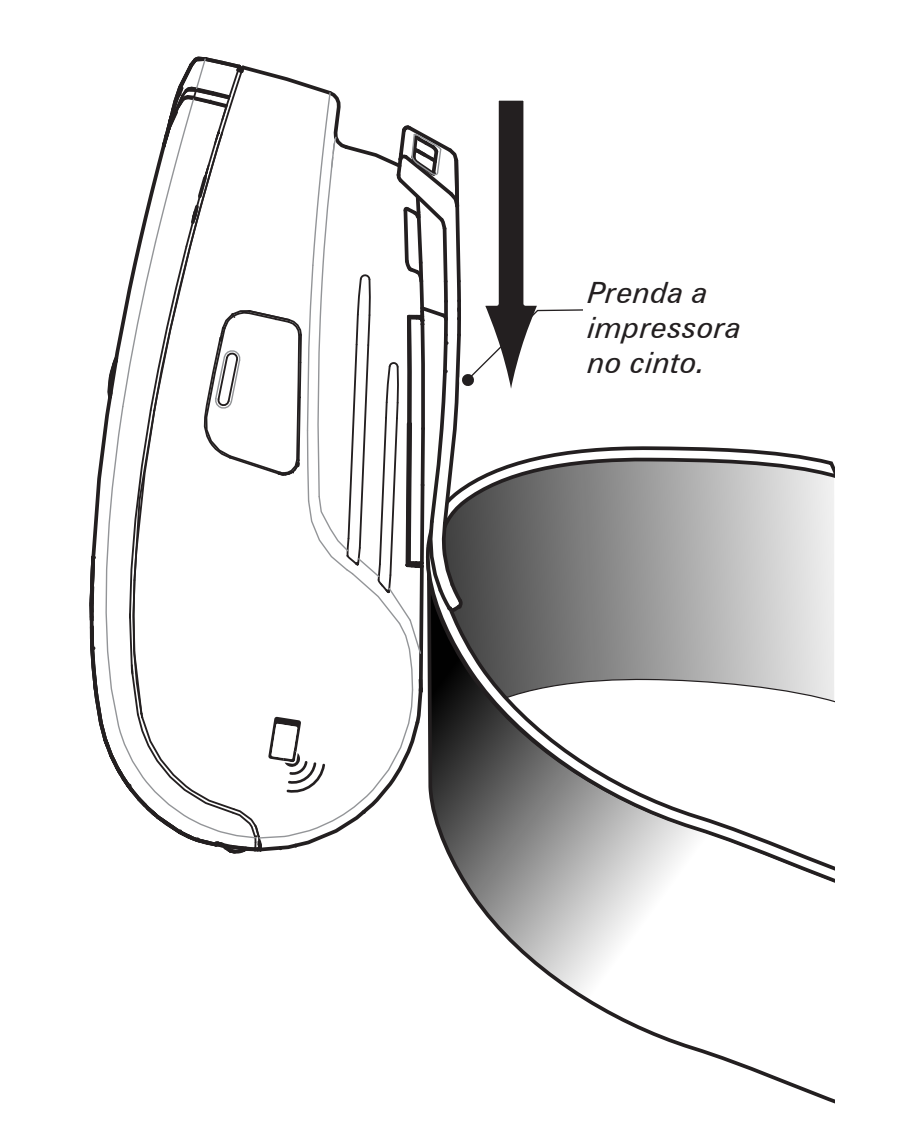

Procedimentos iniciais

Usando o Impressora

Solução de problemas

Acessórios

Entre em contato conosco

#### Assistência a Produtos

# Para obter suporte ao produto e as versões mais recentes de toda a documentação do cliente, entre em contato com a Zebra Tecnologies em: <u>www.zebra.com</u>

Consulte o Apêndice D do Guia do Usuário da iMZ para obter informações de contato mais detalhadas.

NAS AMÉRICAS, ENTRE EM CONTATO COM:

#### Zebra Technologies International, LLC

475 Half Day Road, Suite 500 Lincolnshire, Illinois 60069 EUA Tel.: +1.847.634.6700 ou +1.866.230.9494 Fax: +1.847.913.8766

NA EUROPA, ÁFRICA, ORIENTE MÉDIO E ÍNDIA, ENTRE EM CONTATO COM:

#### Zebra Technologies Europe Limited

Dukes Meadow Millboard Road Bourne End Buckinghamshire SL8 5XF, Reino Unido Tel.: +44 (0)1628 556000 Fax: +44 (0)1628 556001

Na região do Pacífico Asiático, entre em contato com:

#### Zebra Technologies Asia Pacific, Pte. Ltd.

120 Robinson Road #06-01 Parakou Building Cingapura 068913 Tel.: +65 6858 0722 Fax: +65 6885 0838

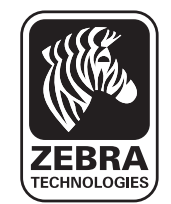

#### Zebra Technologies Corporation

475 Half Day Road, Suite 500 Lincolnshire, IL 60069 USA T: +1 847.634.6700 or +1 800.423.0442